## **B-C Moodle exporting Lumina grades**

Viewing grades in Moodle is a bit cumbersome, a quicker method to view and record grades is to export the grades from Moodle.

Open your B-C Moodle Luimna course

1) Select "Grades"

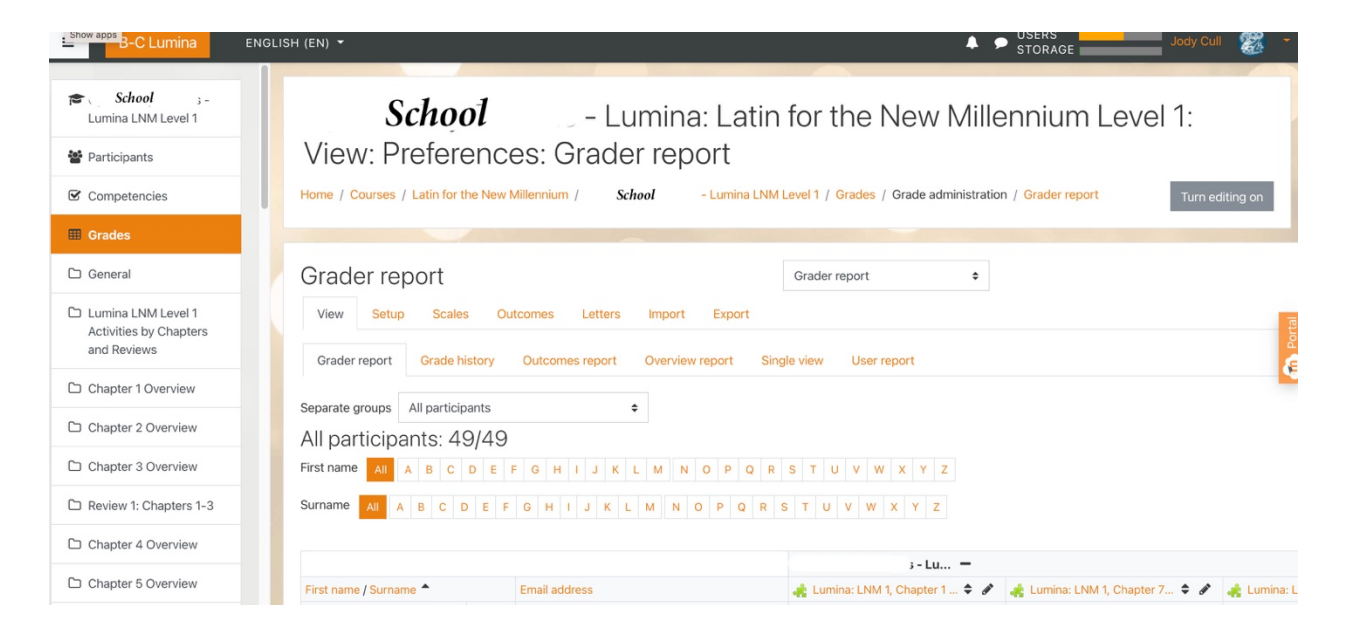

### 2) Click the "Export" tab

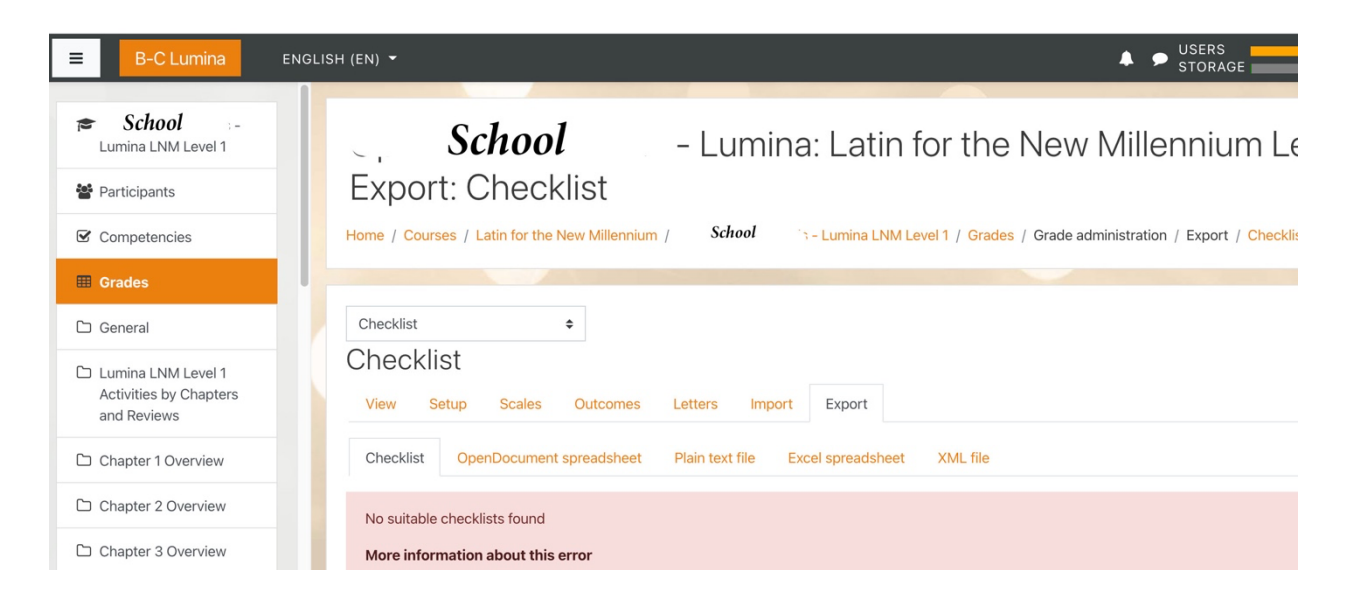

3) Select the export file format: OpenDocument spreadsheet / Plain text file / Excel spreadsheet / XML file

| School 3 -<br>Lumina LNM Level 1                            | - Lumina: Latin for the New Millennium Le                                                                                      |
|-------------------------------------------------------------|----------------------------------------------------------------------------------------------------|
| Participants                                                | Export: Excel spreadsheet                                                                                                    |
| Competencies                                                | Home / Courses / Latin for the New Millennium / School Lumina LNM Level 1 / Grades / Grade administration / Export / Excel spr |
| I Grades                                                    |                                                                                                    |
| 🗅 General                                                   | Excel spreadsheet \$                                                                                                    |
| Lumina LNM Level 1<br>Activities by Chapters<br>and Reviews | Export to Excel spreadsheet<br>View Setup Scales Outcomes Letters Import Export                                                |
| Chapter 1 Overview                                          | Checklist OpenDocument spreadsheet Plain text file Excel spreadsheet XML file                                                  |
| Chapter 2 Overview                                          | Separate groups 🗢                                                                                                    |
| Chapter 3 Overview                                          | - Crade items to be included                                                                                                   |
| Review 1: Chapters 1-3                                      | Chade items to be included     Eumina: LNM 1, Chapter 1 Practice Exercises                                                     |

4. Select grade items to export check or uncheck the box next to the item. (Scroll to bottom of the list deselect all, Moodle default has all items selected.)

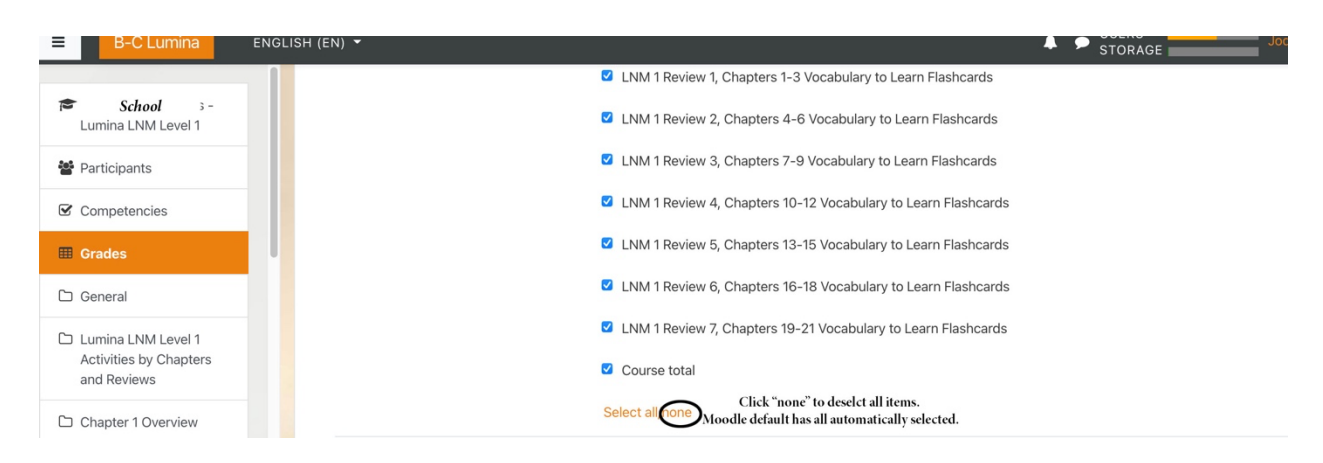

#### 5. Choose Export format options

| ■ B-C Lumina                          | ENGLISH (EN) -                                                                  | USERS USERS |
|---------------------------------------|---------------------------------------------------------------------------------|-------------|
| C School                              | <ul> <li>LNM 1 Review 2, Chapters 4-6 Vocabulary to Learn Flashcards</li> </ul> |             |
| Participants                          | LNM 1 Review 3, Chapters 7-9 Vocabulary to Learn Flashcards                     |             |
| Competencies                          | LNM 1 Review 4, Chapters 10-12 Vocabulary to Learn Flashcards                   |             |
| III Grades                            | LNM 1 Review 5, Chapters 13-15 Vocabulary to Learn Flashcards                   |             |
| 🗅 General                             | LNM 1 Review 6, Chapters 16-18 Vocabulary to Learn Flashcards                   |             |
| C Lumina I NM Level 1                 | LNM 1 Review 7, Chapters 19-21 Vocabulary to Learn Flashcards                   |             |
| Activities by Chapters<br>and Reviews | Course total                                                                    |             |
| Chapter 1 Overview                    | Select all/none                                                                 |             |
| C Chapter 2 Overview                  | Export format options                                                           |             |
| Chapter 3 Overview                    |                                                                                 |             |
| C Review 1: Chapters 1-3              | Grade export display types                                                      |             |
| C Chapter 4 Overview                  | Grade export decimal places 2 \$                                                |             |
| Chapter 5 Overview                    |                                                                                 |             |
| Chapter 6 Overview                    | Download                                                                        |             |

#### 6. Click Download

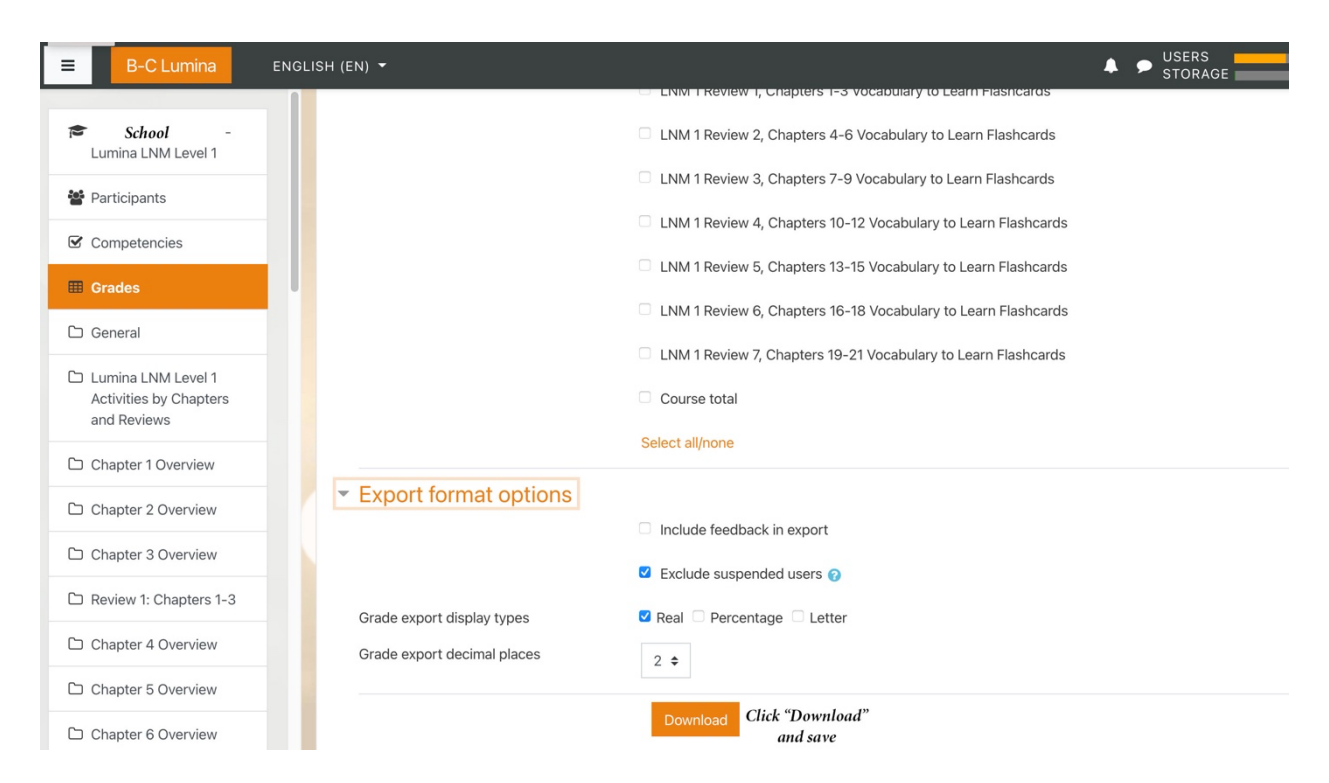

# 7. View exported grades, import / copy into your course gradebook.

|                                | A                                      | В                   | С        | D             | E          | F             | G                                                                       | н                                                                                 |                                                                                          | 1                                                                                    | К                                                                                                | L                                                                                                    | М                                                                                                    | N                                             |
|--------------------------------|----------------------------------------|---------------------|----------|---------------|------------|---------------|-------------------------------------------------------------------------|-----------------------------------------------------------------------------------|------------------------------------------------------------------------------------------|--------------------------------------------------------------------------------------|--------------------------------------------------------------------------------------------------|----------------------------------------------------------------------------------------------------|----------------------------------------------------------------------------------------------------|-----------------------------------------------|
| 1 6                            | stname                                 | Sumame              | ID numbe | r Institution | Department | Email address | External tool: Lumina: LNM 1,<br>Chapter 1 Practice Exercises<br>(Real) | External tool: Lumina: LNM 1,<br>Chapter 1 Reading Additional<br>Exercises (Real) | External tool: Lumina: LNM 1<br>Chapter 1 Language Fact 1<br>Additional Exercises (Real) | External tool: Lumina:<br>LNM 1, Chapter 1<br>Vocabulary to Leam<br>Exercises (Real) | External tool:<br>Lumina: LNM 1,<br>Chapter 1 Language<br>Fact II Additional<br>Exercises (Real) | External tool:<br>Lumina: LNM 1,<br>Chapter 1<br>Language Fact III<br>Additional<br>Exercises (Real) | External tool:<br>Lumina: LNM 1,<br>Chapter 1<br>Vocabulary to<br>Learn Flashcards<br>(Real)                                                                        | Last<br>download<br>ed from<br>this<br>course |
| E                              |                                        |                     |          |               |            |               | 8-                                                                      | 100                                                                               | 87.5                                                                                     | 100                                                                                  | 75                                                                                               | 30                                                                                                   | -                                                                                                    | 1                                             |
| Student information            |                                        |                     |          |               |            | -             | 100                                                                     | 100                                                                               | 100                                                                                      | 100                                                                                  | 100                                                                                              | -                                                                                                    | 1                                                                                                    |                                               |
| ,                              |                                        | Student information |          |               |            | -             | -                                                                       | 100                                                                               | 100                                                                                      | 87.5                                                                                 | 100                                                                                              | -                                                                                                    | 11, Last<br>download<br>o download<br>o dafom<br>ands this<br>course<br>9<br>9<br>9<br>9<br>9<br>9<br>9<br>9<br>9<br>9<br>9<br>9<br>9<br>9<br>9<br>9<br>9<br>9<br>9 |                                               |
| will display in this space.    |                                        |                     |          | ice.          |            | £-            | -                                                                       | 100                                                                               | 100                                                                                      | 87.5                                                                                 | -                                                                                                |                                                                                                    | 1                                                                                                    |                                               |
| ł.                             | "" " " " " " " " " " " " " " " " " " " |                     | 1 -      | 100           | 100        | 100           | 100                                                                     | 100                                                                               |                                                                                          | 0 1                                                                                  |                                                                                                  |                                                                                                    |                                                                                                    |                                               |
| Studnet Name and email address |                                        |                     | -        | -             | 100        | 100           | 75                                                                      | 70                                                                                | -                                                                                        | 1                                                                                    |                                                                                                  |                                                                                                    |                                                                                                    |                                               |
|                                |                                        |                     | 1-       | 80            | 100        | 100           | 87.5                                                                    | 80                                                                                | -                                                                                        | 1                                                                                    |                                                                                                  |                                                                                                    |                                                                                                    |                                               |
| ,                              |                                        |                     |          |               |            |               | i-                                                                      | -                                                                                 | -                                                                                        | -                                                                                    | -                                                                                                | -                                                                                                    | -                                                                                                    | 1                                             |
| i.                             |                                        |                     |          |               |            |               | ε 75                                                                    | -                                                                                 | -                                                                                        | -                                                                                    | -                                                                                                | -                                                                                                    | -                                                                                                    | 1                                             |
| 1                              |                                        |                     |          |               |            |               | -                                                                       | -                                                                                 | -                                                                                        | -                                                                                    | -                                                                                                | -                                                                                                    | -                                                                                                    | 1                                             |
|                                |                                        |                     |          |               |            |               | -                                                                       |                                                                                   | -                                                                                        | -                                                                                    | -                                                                                                | -                                                                                                    | -                                                                                                    | 1                                             |
| i.                             |                                        |                     |          |               |            |               | 3-                                                                      | 90                                                                                | 100                                                                                      | 100                                                                                  | 100                                                                                              | 90                                                                                                   |                                                                                                    | 0 1                                           |
| ١                              |                                        |                     |          |               |            |               | 91.43                                                                   | 90                                                                                | 100                                                                                      | 100                                                                                  | 87.5                                                                                             | 100                                                                                                  | -                                                                                                    | 1                                             |
| 1                              |                                        |                     |          |               |            |               | ¢-                                                                      | -                                                                                 | -                                                                                        | -                                                                                    | -                                                                                                | -                                                                                                    | -                                                                                                    | 1                                             |
| 1                              |                                        |                     |          |               |            |               | 90                                                                      | 80                                                                                | 87.5                                                                                     | i 100                                                                                | 75                                                                                               | 70                                                                                                   |                                                                                                    | 0 1                                           |
| 1                              |                                        |                     |          |               |            |               | 1-                                                                      | 50                                                                                | 75                                                                                       | i -                                                                                  | 87.5                                                                                             | 0                                                                                                    | -                                                                                                    | 1                                             |
| i.                             |                                        |                     |          |               |            |               | 2-                                                                      |                                                                                   | 87.5                                                                                     | 100                                                                                  | 37.5                                                                                             | 30                                                                                                   | -                                                                                                    | 1                                             |
| 5                              |                                        |                     |          |               |            |               | 1-                                                                      | 70                                                                                | 75                                                                                       | 50                                                                                   | 75                                                                                               | 30                                                                                                   | -                                                                                                    | 1                                             |
| dt                             |                                        | 1.00                |          |               |            |               |                                                                         |                                                                                   |                                                                                          |                                                                                      |                                                                                                  |                                                                                                    |                                                                                                    | E.                                            |